## Οδηγίες συμμετοχής στην κατασκήνωση

| A Star                  | 5 Th                          | e A                      |                   |
|-------------------------|-------------------------------|--------------------------|-------------------|
| *                       | RAN                           | CH Y                     | *                 |
| 7                       | ATPIA OYLH, I                 | 1999                     | * * *             |
| Email                   |                               |                          |                   |
| y <mark>o</mark> u@exan | nple.com                      |                          |                   |
| Κωδικός                 |                               |                          |                   |
| Εισάγετε τ              | ον κωδικό σας                 |                          |                   |
|                         | Σύνδι                         | εση                      |                   |
|                         |                               |                          | a start and       |
| Δεν έχετ                | ε λογαριασμό;                 | Εγγραφείτε               | <mark>εδώ</mark>  |
| State of the second     | Angeler and the second second | S reading and the second | The second second |

Για να μπορείτε να δηλώστε συμμετοχή σε κάποια περίοδο του κατασκηνωτικού μας καλοκαιριού θα πρέπει πρώτα να δημιουργήσετε έναν λογαριασμό.

Στο παραπάνω παράθυρο πατήστε «Εγγραφείτε εδώ». Πατώντας πάνω σε αυτό το κουμπί θα μπορείτε να συμπληρώσετε τα απαραίτητα στοιχεία του λογαριασμού σας. Προσοχή θα πρέπει απαραιτήτως να τα συμπληρώσετε για να συνεχίσετε. Τα στοιχεία αυτά αφορούν εσάς σαν γονέα και όχι τα στοιχεία του παιδιού σας που θα σας ζητηθούν αργότερα. Το παράθυρο δημιουργίας λογαριασμού του γονέα είναι το παρακάτω:

| - Alter and               | RANCH                                     |
|---------------------------|-------------------------------------------|
| 2                         | * ATPIA OVEH, ATPIA AVEH                  |
|                           | EST? 1999                                 |
|                           | Όνομα (του γονέα)                         |
|                           |                                           |
|                           | Επώνυμο (του γονέα)                       |
|                           |                                           |
|                           | επαίι (του γονεα)                         |
| the second                | Τηλέφωνα (του γονέα) + Προσθήκη Τηλεφώνου |
|                           | Κινητό 💙 Εισάγετε αριθμό τηλεφώνου        |
|                           | Κωδικός                                   |
| N. C.                     |                                           |
|                           | Επιβεβαίωση κωδικού                       |
| Contraction of the second |                                           |
|                           | Δημιουργία λογαριασμού                    |
|                           |                                           |
|                           |                                           |

Αφού συμπληρώσετε τα στοιχεία σας πατήστε το κουμπί «Δημιουργία Λογαριασμού». Το παρακάτω επιβεβαιωτικό θα σας εμφανιστεί το οποίο αναφέρει στον λογαριασμό που δηλώσατε θα σας έρθει ένα mail όπου θα πρέπει να το επιβεβαιώσετε.

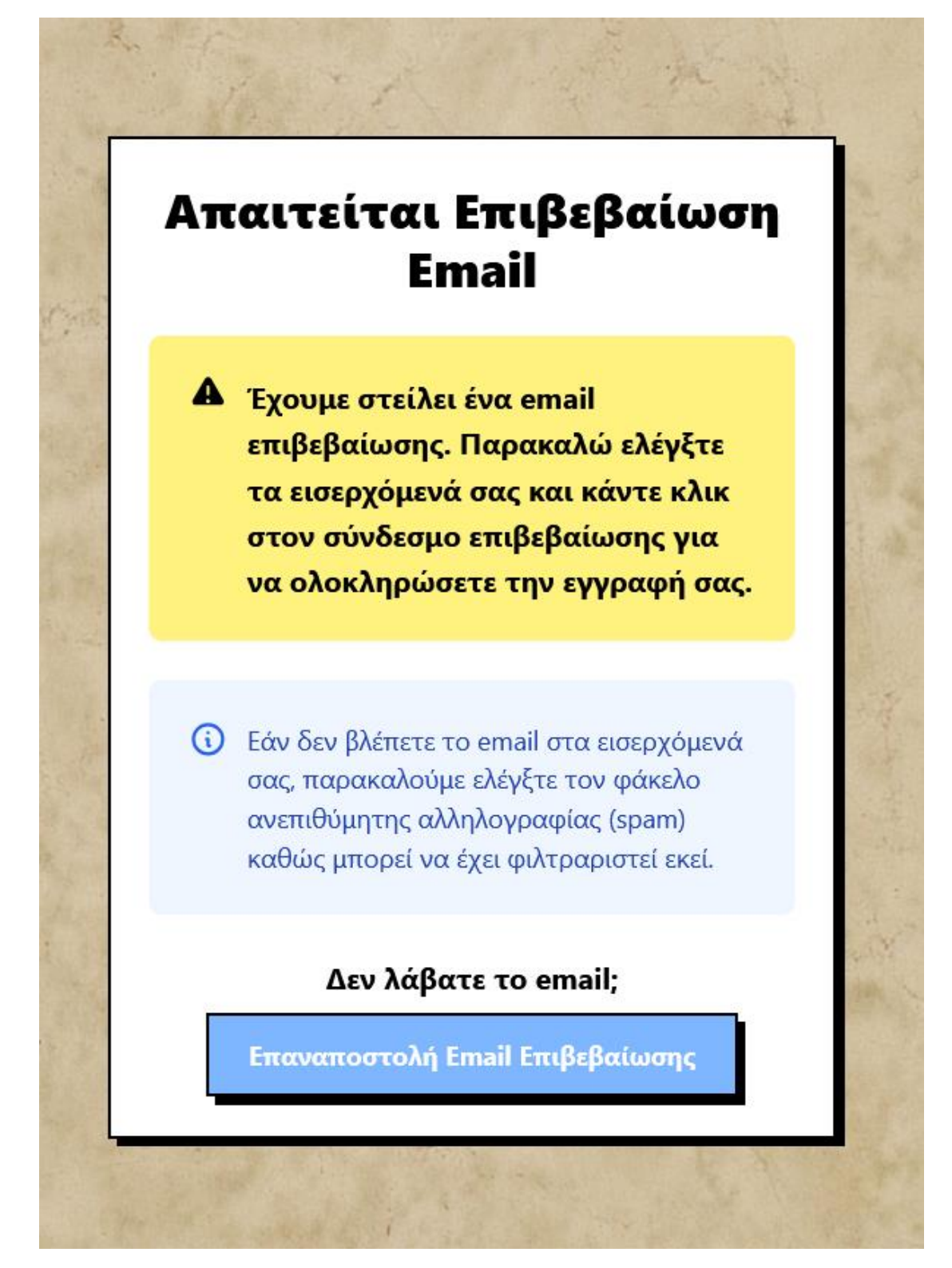

Σε περίπτωση που δεν έχετε λάβει το Mail, μπορείτε να ελέγξετε τα spam σας, ή αφού έχει παρέλθει αρκετή ώρα χωρίς να το έχετε λάβει μπορείτε να πατήσετε το κουμπί «Επαναποστολή Email Επιβεβαίωσης».

Στα mail σας θα σας έχει έρθει ένα επιβεβαιωτικό που θα έχει την παρακάτω μορφή:

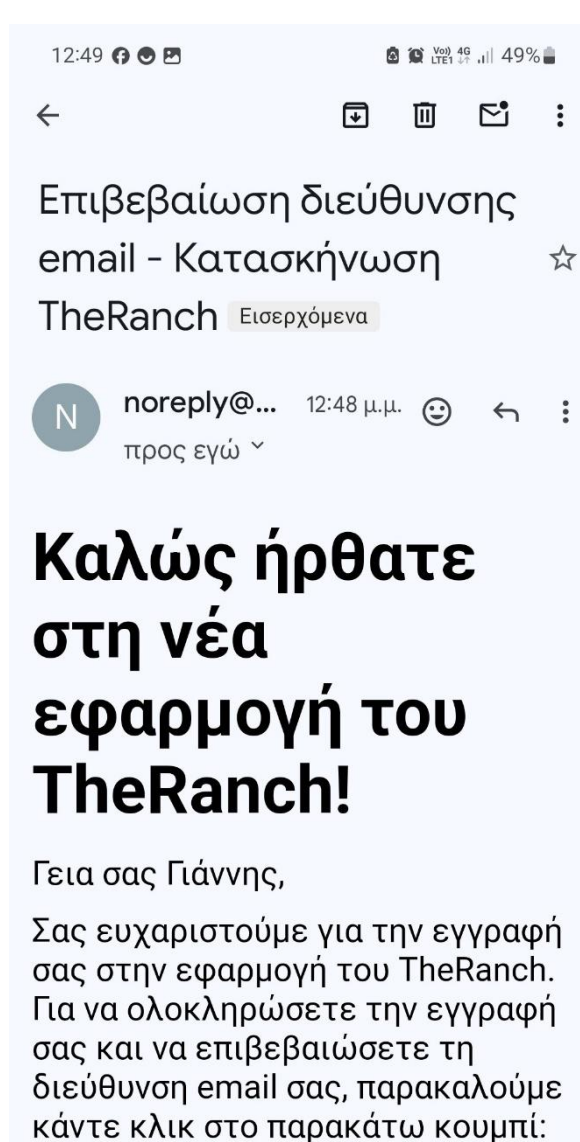

Επιβεβαίωση Διεύθυνσης Email

Ή αντιγράψτε και επικολλήστε αυτόν τον σύνδεσμο στον περιηγητή σας:

https://app.theranch.gr/verify-

Πατώντας το πράσινο κουμπί «Επιβεβαίωση Διεύθυνσης Email», το mail σας επικυρώνεται και δημιουργείται ο λογαριασμός σας. Το σύστημα σας ανακατευθύνει και για να συνεχίσετε θα πρέπει να συμπληρώσετε τα υπόλοιπα απαραίτητα στοιχεία του προφίλ σας ως γονέας. Το παράθυρο που θα δείτε είναι το παρακάτω:

## 🔗 Συμπλήρωση Προφίλ

Για να προχωρήσετε στην εφαρμογή μας θα πρέπει να συμπλήρώσετε τα παρακάτω πεδία

| δός                                                                                                    | Αριθμός                                                                                                    |
|----------------------------------------------------------------------------------------------------|----------------------------------------------------------------------------------------------------|
| Εισάγετε την οδό                                                                                                    | Εισάγετε τον αριθμό                                                                                                    |
|                                                                                                    |                                                                                                    |
| όλη                                                                                                    | Т.К.                                                                                                    |
| ιόλη<br>Εισάγετε την πόλη<br>Ιληροφορίες Συν-Γονέα                                                                                                    | Τ.Κ.<br>Εισάγετε τον ταχυδρομικό κώδικα<br>+ Προσθήκη Συν-Γονέα                                                                                                    |
| ιόλη<br>Εισάγετε την πόλη<br>Ιληροφορίες Συν-Γονέα<br>() Μπορείτε να προσθέσετε ένα                                                                                                    | <ul> <li>Τ.Κ.</li> <li>Εισάγετε τον ταχυδρομικό κώδικα</li> <li>Η Προσθήκη Συν-Γονέα</li> <li>Αν συν-γονέα, του οποίου τα στοιχεία θα</li> </ul>                                                                                                    |
| <ul> <li>Ιόλη</li> <li>Εισάγετε την πόλη</li> <li>Ιληροφορίες Συν-Γονέα</li> <li>Μπορείτε να προσθέσετε ένα χρησιμοποιηθούν στις σχέσε</li> <li>Υπενθύμιση: Εάν θέλετε ν</li> </ul>                           | <ul> <li>Γ.Κ.</li> <li>Εισάγετε τον ταχυδρομικό κώδικα</li> <li>Η Προσθήκη Συν-Γονέα</li> <li>αν συν-γονέα, του οποίου τα στοιχεία θα</li> <li>μς των παιδιών σας και στις κρατήσεις τους.</li> <li>να δηλώσετε από κοινού κηδεμονία, θα πρέπει</li> </ul>              |
| <ul> <li>Ιόλη</li> <li>Εισάγετε την πόλη</li> <li>Ιληροφορίες Συν-Γονέα</li> <li>Μπορείτε να προσθέσετε ένα χρησιμοποιηθούν στις σχέσε</li> <li>Υπενθύμιση: Εάν θέλετε ν πρώτα να δημιουργήσετε τα</li> </ul> | <ul> <li>Γ.Κ.</li> <li>Εισάγετε τον ταχυδρομικό κώδικα</li> <li>Η Προσθήκη Συν-Γονέα</li> <li>αν συν-γονέα, του οποίου τα στοιχεία θα<br/>μς των παιδιών σας και στις κρατήσεις τους.</li> <li>να δηλώσετε από κοινού κηδεμονία, θα πρέπει<br/>ον συν-γονέα.</li> </ul> |

Σε αυτό το παράθυρο θα πρέπει να συμπληρώσετε τα στοιχεία σας, θα μπορείτε να συμπληρώσετε τα στοιχεία του δεύτερου γονέα του παιδιού σας αν επιθυμείτε και στην συνέχεια μπορείτε τα πατήσετε το κουμπί «Ολοκλήρωση Προφίλ»

Είστε πλέον στο κεντρικό μενού του App για την εγγραφή στην κατασκήνωση

| TRAINCH!                                                                                                    | ΕΝ GR Αποσύνδεση                                                                                                    |
|----------------------------------------------------------------------------------------------------|----------------------------------------------------------------------------------------------------|
| Καλώς ήρθατε στο TheRanch!     Αυτός είναι ο πίνακας ελέγχου όπου θα διαχειρίζεστε τα στοιχεία των     παιδιών σας, όπως επίσης και των κρατήσεων σας. | Δ Το Προφίλ σας     Δ     Δ |
| Επικοινωνία<br>Μάθετε Περισσότερα                                                                                                    | Κινητό:<br>Συν-Γονέας:<br>Επεξεργασία Προφίλ                                                                                                    |
| 3                                                                                                    | 4<br>Ξ Κρατήσεις                                                                                                    |
| Δεν έχετε προσθέσει παιδιά ακόμα.                                                                                                    | Σ3<br>Δεν βρέθηκαν κρατήσεις                                                                                                    |
| Προσθήκη Παιδιού                                                                                                    | Προσθήκη Νέας Κράτησης                                                                                                    |
| 5<br>🖹 Ιατρικό Ιστορικό                                                                                                    | 6<br>Επερχόμενες Περίοδοι                                                                                                    |
|                                                                                                    | Α ΠΕΡΙΟΔΟΣ 2025     Ημερομηνία Έναρξης: 15 Ιουνίου 2025     Φ Ημερομηνία Λήξης: 29 Ιουνίου 2025                                                                                                    |
| Δεν υπάρχουν αρχεία ιατρικού ιστορικού                                                                                                    | <ul> <li>Β ΠΕΡΙΟΔΟΣ 2025</li> <li>Ημερομηνία Έναρξης: 1 Ιουλίου 2025</li> <li>Ημερομηνία Λήξης: 15 Ιουλίου 2025</li> </ul>                                                                                                    |
| Προσθήκη ιατρικού ιστορικού                                                                                                    | Προβολή Όλων των Περιόδων                                                                                                    |

Σε αυτό το μενού θα μπορείτε να:

- 1. Δείτε γενικές πληροφορίες
- 2. Ενημερώσετε τα στοιχεία του προφίλ σας
- 3. Να προσθέσετε τα παιδιά σας (είναι απαραίτητο βήμα για να κάνετε κράτηση)
- 4. Να επιλέξετε περίοδο που επιθυμείτε
- 5. Να συμπληρώσετε το ιατρικό ιστορικό του κάθε παιδιού σας
- 6. Και να ενημερωθείτε για τις περιόδους μας.

Μέχρι και την άφιξη του παιδιού στην κατασκήνωση θα μπορείτε αναλόγως του φορέα σας να ακολουθείτε τα απαραίτητά βήματα που απαιτεί η κράτηση σας. Για παράδειγμα αν έρχεστε μέσω ΔΥΠΑ θα μπορείτε να συμπληρώνετε τον αριθμό πρωτοκόλλου σας, αν είστε ιδιωτικά θα μπορείτε να διαχειριστείτε τις πληρωμές σας κλπ. Αντίστοιχα θα ,μπορείτε να δηλώσετε τις παρέες των παιδιών σας και να δείτε και την εξέλιξη της κράτησης σας.

Για να προχωρήσετε σε κράτηση πατήστε «Προσθήκη Παιδιού». Το παρακάτω παράθυρο εμφανίζεται:

| Ονομα                                                                                    | Επώνυμο                                    |
|------------------------------------------------------------------------------------------|--------------------------------------------|
|                                                                                          |                                            |
| ΑΜΚΑ (του παιδιού)                                                                       | Ημερομηνία Γέννησης                        |
|                                                                                          | ηη/μμ/εεεε                                 |
| Φύλο                                                                                     | Οικογενειακή Κατάσταση                     |
| Φύλο                                                                                     | <ul> <li>Οικογενειακή Κατάσταση</li> </ul> |
| Σχέση γονέα παιδιού                                                                      | Σχέση συν-γονέα παιδιού                    |
| Σχέση γονέα παιδιού                                                                      | Καμία σχέση (δεν είναι γονέας αυτού        |
| Κηδεμόνες Παιδιού<br>Επιλέξτε ποιοι θα είναι οι κηδεμόνες<br>Κάτοχος Ασφαλιστικού Ταμείο | αυτού του παιδιού<br>υ                     |
|                                                                                          | ~                                          |
|                                                                                          |                                            |

Συμπληρώστε τα στοιχεία του παιδιού σας και πατήστε «Προσθήκη Παιδιού»

Αν θέλετε να προσθέσετε και επόμενο παιδί επαναλάβετε την διαδικασία ξανά.

Αφού έχετε ολοκληρώσει με την δημιουργία της καρτέλας του κάθε παιδιού σας μπορείτε πλέον να προχωρήσετε στην κράτηση της περιόδου που σας ενδιαφέρει.

Πατήστε «Προσθήκη Νέας Κράτησης» στο κεντρικό μενού και το νέο παράθυρο που εμφανίζεται είναι το παρακάτω:

| Επιλέξτε παιδί                                                                     | ~                                       |
|------------------------------------------------------------------------------------|-----------------------------------------|
| Ιερίοδος *                                                                         |                                         |
| Επιλέξτε περίοδο                                                                   | ~                                       |
| ήλωση Παρέας                                                                       |                                         |
| ήλωση Παρέας                                                                       |                                         |
| Εισάγετε αριθμό μητρώου παρέας                                                     | Προσθήκη                                |
| ορφή: TR-YYYY-XXXXX (π.χ., TR-2023-12345)                                          |                                         |
| Αποδέχομαι τους όρους και τις προϋπο<br>Έχω διαβάσει και συμφωνώ με τους <u>Όρ</u> | θέσεις *<br><u>ους και Προϋποθέσεις</u> |

Σε αυτό το παράθυρο μπορείτε να επιλέξετε τον φορέα με το οποίο θα συμμετέχει το παιδί σας, την περίοδο που επιθυμείτε αλλά και την παρέα που πιθανώς έχετε. Συμπληρώστε τα πεδία του παραθύρου, επιλέξτε το check box «Αποδέχομαι τους όρους και τις προϋποθέσεις» και πατήστε «Δημιουργία κράτησης».

Μετά από αυτό το βήμα θα σας καλέσει εντός εύλογου χρονικού διαστήματος συνεργάτης της κατασκήνωσης, για να επιβεβαιώσει την ορθότητα των στοιχείων αλλά και να σας δώσει οποιαδήποτε πληροφορία απαιτείται σχετικά με την κράτηση σας. Για να ολοκληρωθεί η κράτηση σας θα πρέπει να εμφανίζεται ως επιβεβαιωμένη (θα εμφανιστεί όταν ολοκληρωθούν όλα τα βήματα που απαιτούνται μέχρι και την άφιξη σας στην κατασκήνωση αναλόγως και του φορέα σας). Απαραίτητη προϋπόθεση σε κάθε κράτηση θα είναι η συμπλήρωση του ιατρικού ιστορικού του κάθε παιδιού, η εκτύπωση του στην συνέχεια και η υπογραφή του από γιατρό.